# FFFTPを使った公開データのダウンロードアップロードの設定方法

この操作を行うためにFFFTPと言うフリーソフト(無償提供のソフトウェアー)を使用します。 このソフトの入手方法から、パソコンへのインストール、ソフトを使用してのデータのやり取りまで、 順序立てて説明いたします。パソコンの知識がない方でもこの手順書を読みながら進めていただければ 誰にでも簡単に30分程度で取扱いが出来るようになります。(当方の職員で実証済み) この操作を行うには、CDS Japanのサーバーに管理者権限のパスワードを使用してアクセスする事と なります。各組織で定められた管理者以外の方へのパスワードの漏洩の無い様に管理をお願い いたします。

### 手順① フォルダの作成

【CharData】と【ツール】と言う名前のフォルダをデスクトップに作成してください。

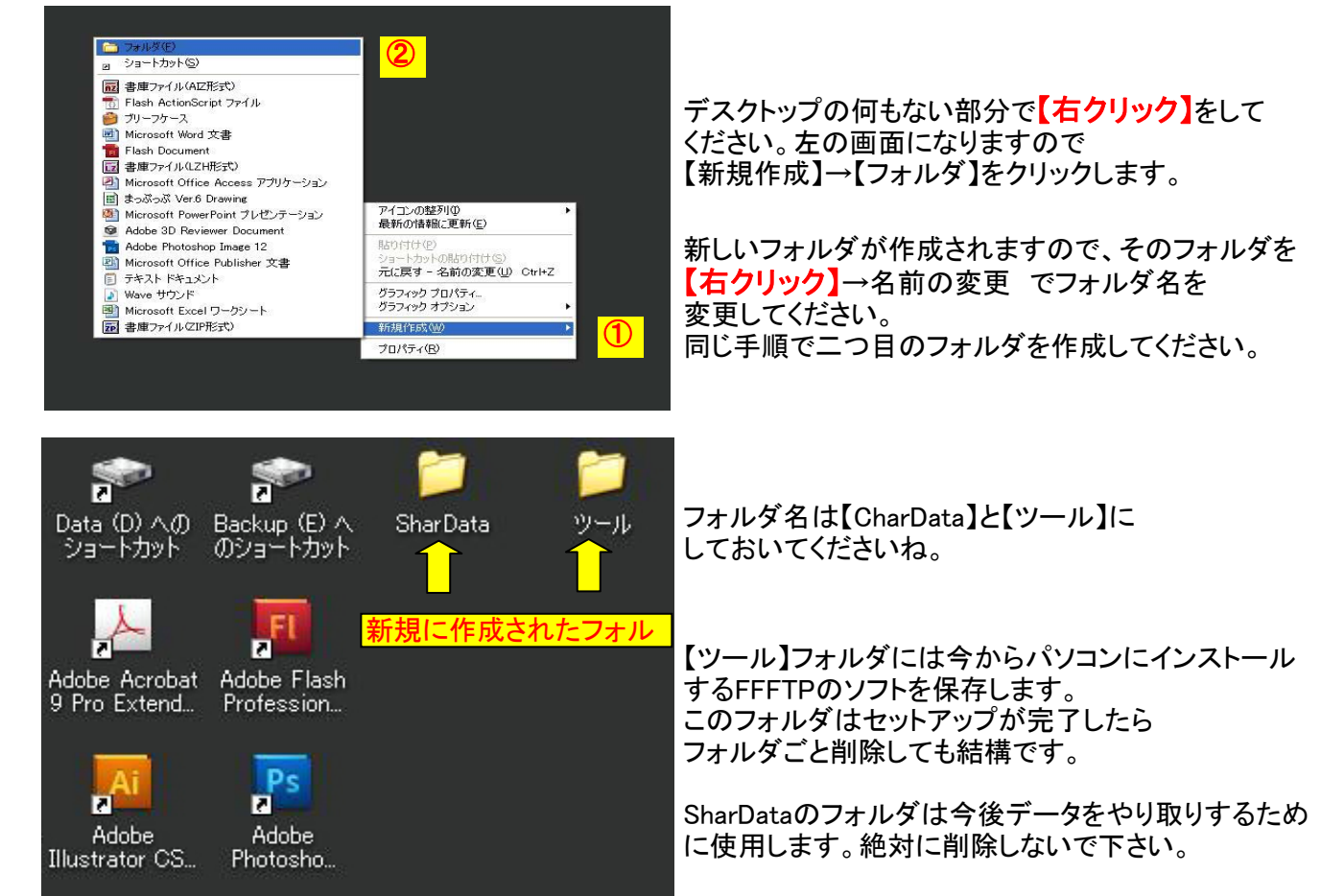

# 手順② FFFTPソフトの入手

FFFTPソフトとは、インターネットを通じてデータをサーバーに入れたり、取り込んだりするために 使用するソフトです。無償で提供されているフリーソフトです。

### 入手方法

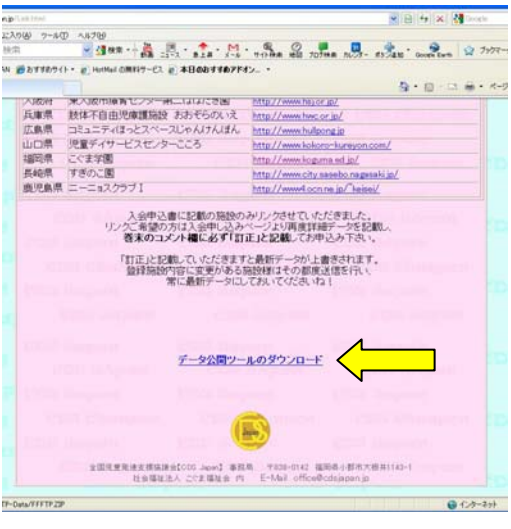

CDS Japan のホームページの「Link」ページからダウンロード できます。

URLは→ http://www.cdsjapan.jp/Link.html

「Link」ページの最下部に「データ公開ツールのダウンロード」 と言う記述があります。(右の画像参照) この部分をクリックするとソフトのダウンロードが開始されます。

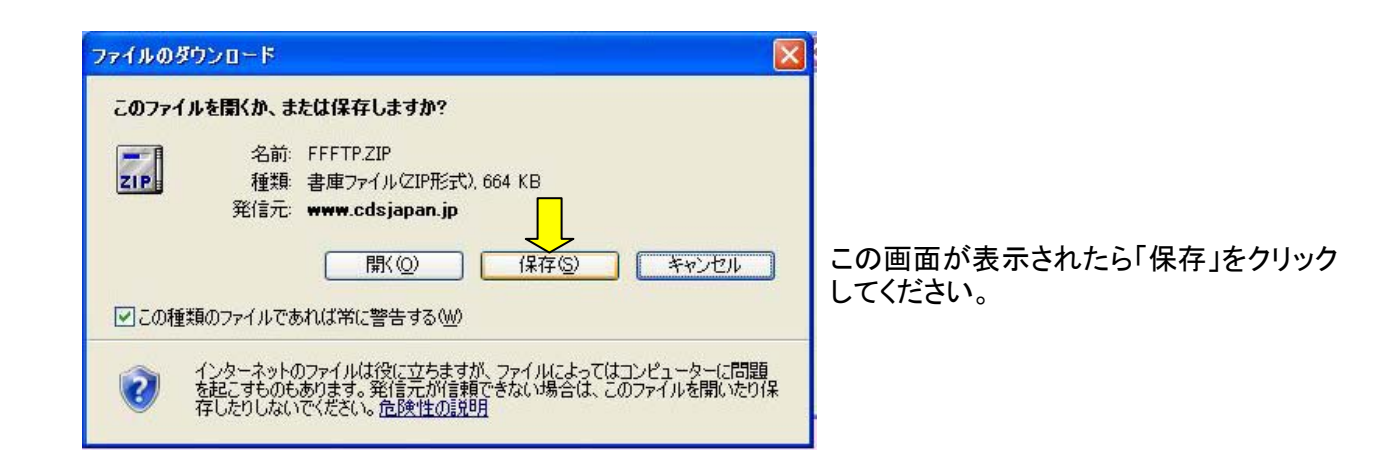

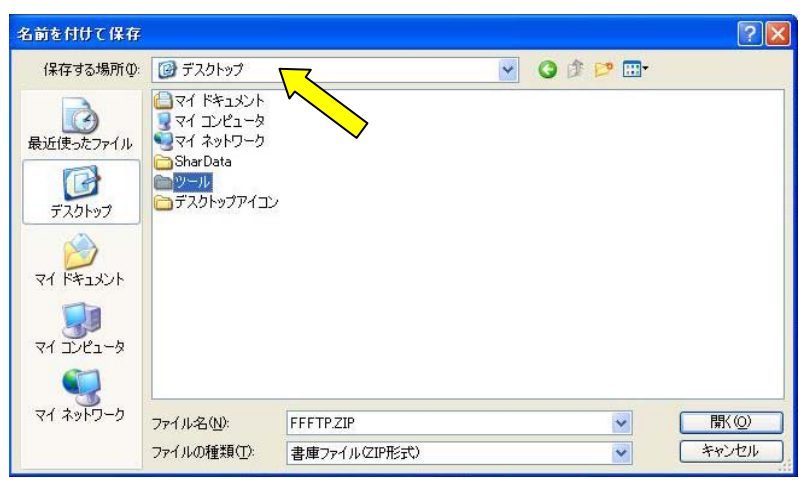

データを保存する場所を指定するための 「名前をつけて保存」のタスクが開きますので 「保存する場所」は「デスクトップ」を指定して ください。

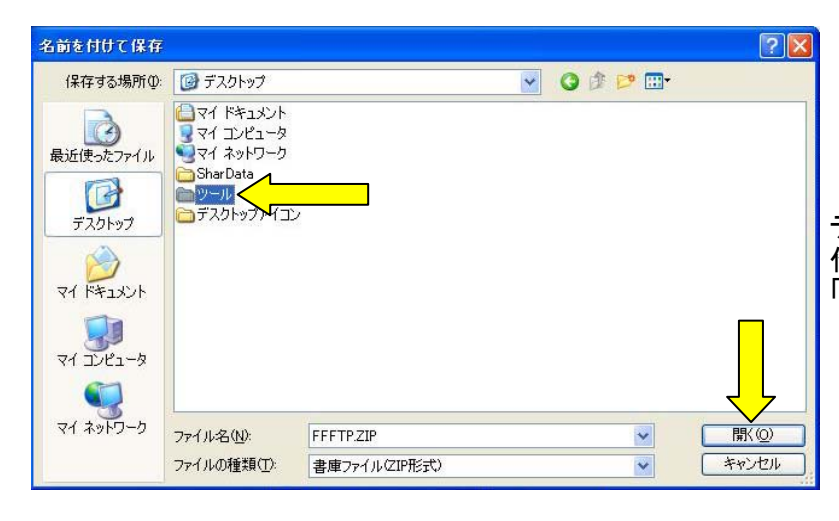

デスクトップの場所が表示されたら「手順①」で 作成した【ツール】フォルダを選択し、 「開く」をクリックします。

2 名前を付けて保存 保存する場所印: 🗁 ツール 🖌 🔇 🏚 📂 🖽-Ò 最近使ったファイル G デスクトップ マイドキュメント マイコンピュータ マイネットワーク ファイル名(<u>N</u>): FFFTP.ZIP 保存(S) \* ファイルの種類(I): 書庫ファイル(ZIP形式) \* キャンセル

【ツール】フォルダが開きますので、そのまま 「保存」ボタンをクリックしてください。

| יםעריא 🥪             | -ドの完了                                 |           |
|----------------------|---------------------------------------|-----------|
| www.cdsjapan.jp - Ff | FTP.ZIP                               |           |
|                      | 664 KB / 1 秒                          |           |
| タリンロート元:<br>転送率:     | D1#デスクトッフ#FFF1P#FFF1P.ZIP<br>664 KB/秒 |           |
| □ダウンロードの完了           | <u>ま、このダイアログ ボックスを閉じる(Q)</u>          |           |
|                      | ファイルを開く(Q) フォルダーを開く(E)                |           |
| SmartScr             | en フィルター機能により、このダウンロードを確認しま           | したが、脅威は報告 |

ダウンロードの完了が表示されたら 「閉じる」をクリックして終了します。

これで手順②は完了です。

手順③ FFFTPツールのセットアップ パソコンにFFFTPをインストールします。

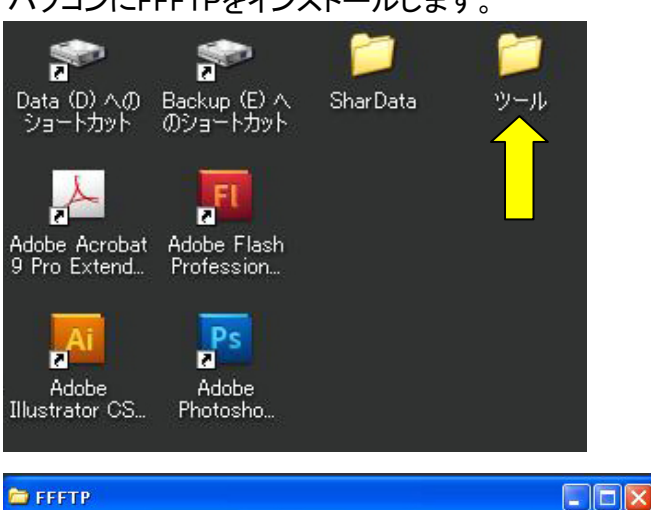

ファイル(E) 編集(E) 表示(V) お気に入り(A) ツール(T) ヘルプ(H)

\*

\$

🕝 戻る 🔹 🕥 🔹 🏂 🔎 検索 🌔 フォルダ 🔢

アドレス(D) 🛅 D¥デスクトップ¥FFFTP

ファイルとフォルダのタスク

👏 新しいフォルダを作成する

🔕 このフォルダを Web に公開 する

😂 このフォルダを共有する

その他 ③ デスクトップ ( マイ ドキュメント 先ほどソフトをダウンロードし保存した 【ツール】フォルダをダブルクリックして 開いてください。

FFFTP.ZIPと言う「圧縮ファイル」が入っています。

Windows XPの方はダブルクリック Windows VistaもしくはWindows 7 の方は 右クリック→管理者として実行 をクリック してください。

圧縮ファイルの解凍が始まります。

1

🖌 🛃 移動

FFFTP.ZIP

665 KB

ZIP

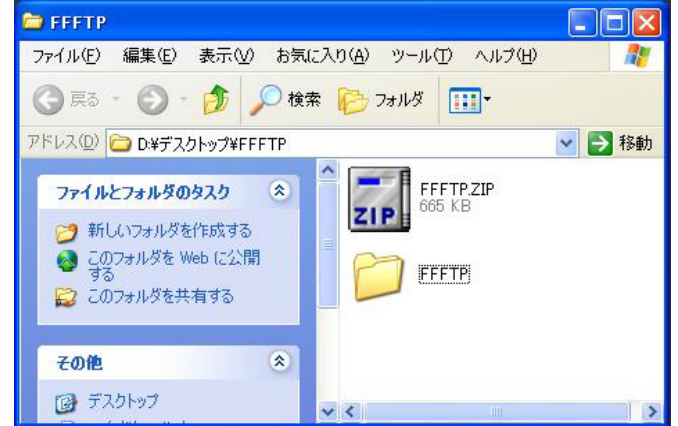

ファイルが解凍されFFFTPと言う黄色いフォルダ が出来ました。

このフォルダをダブルクリックして開いて下さい。

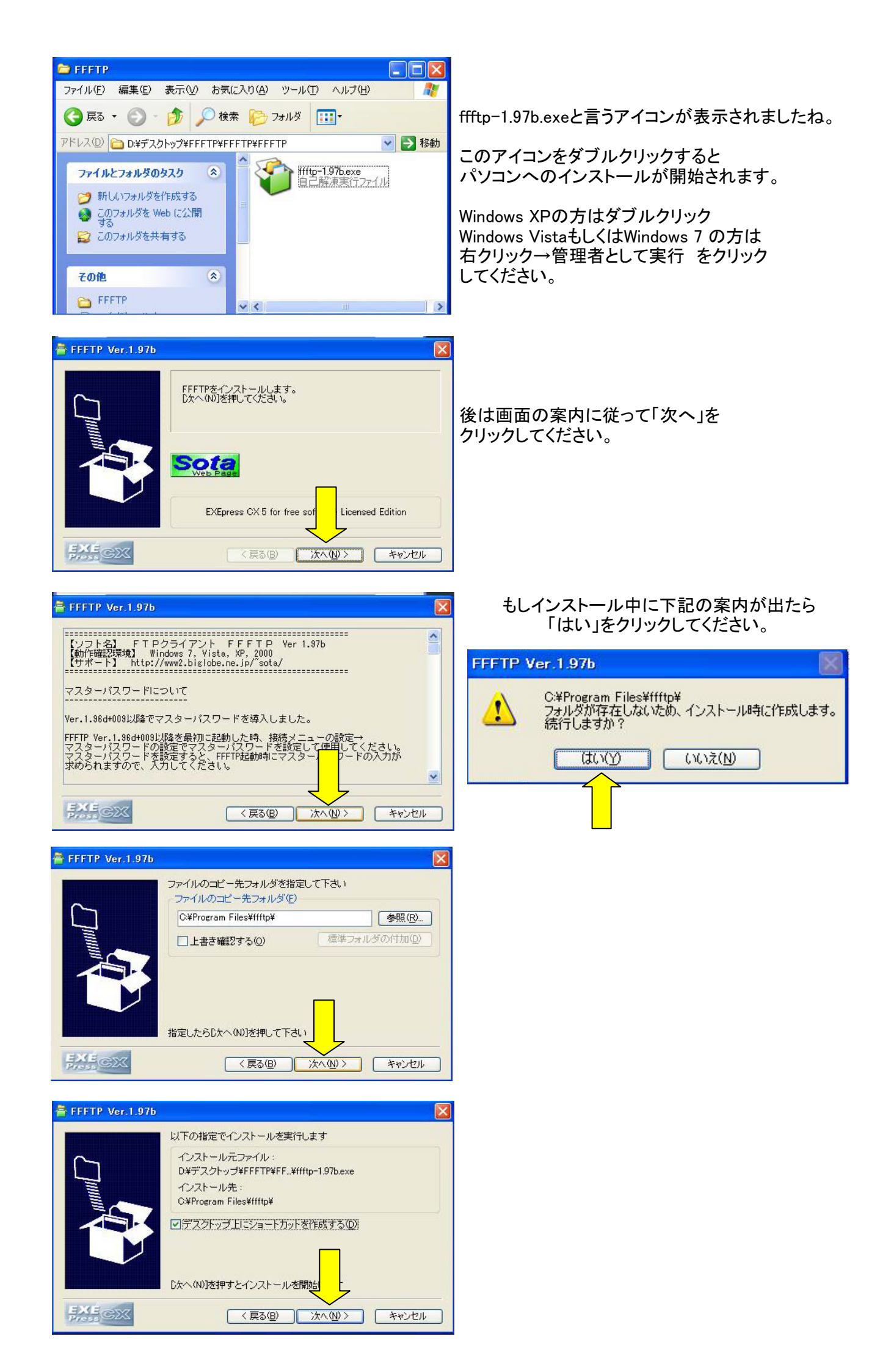

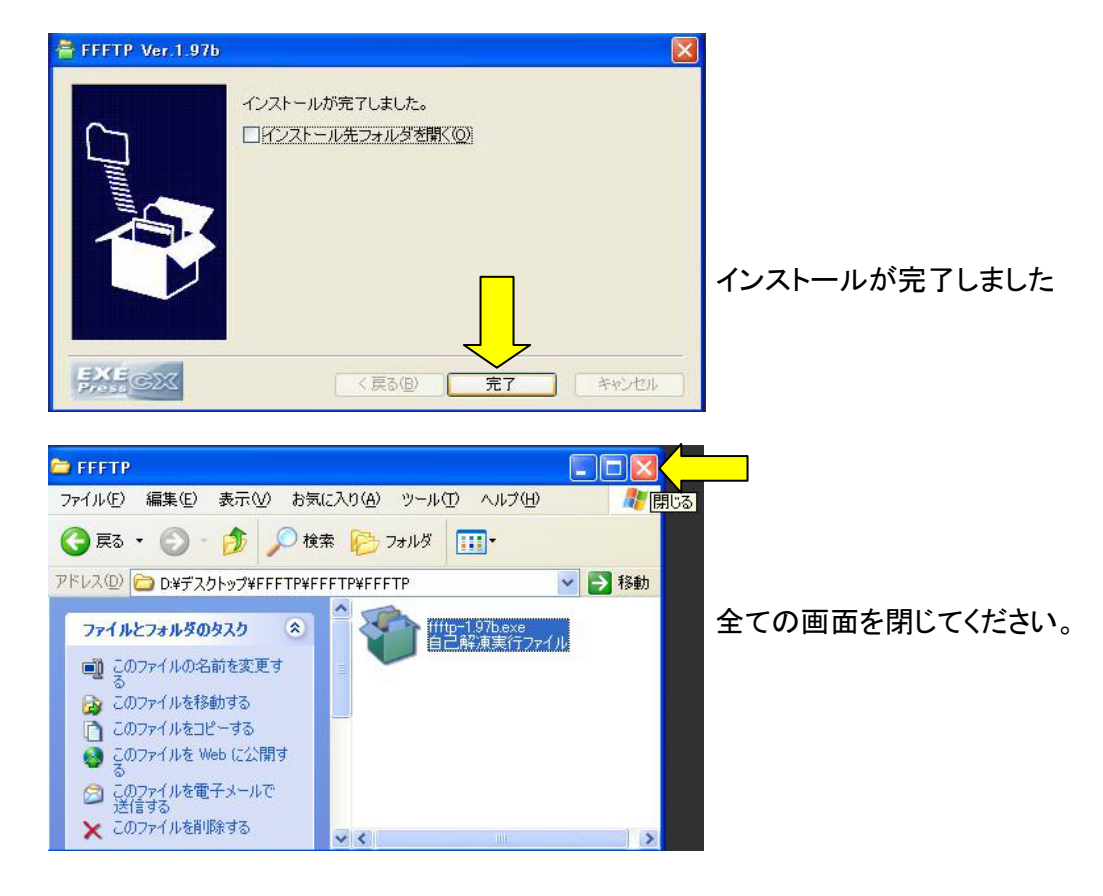

## 手順④ FFFTPの起動と設定

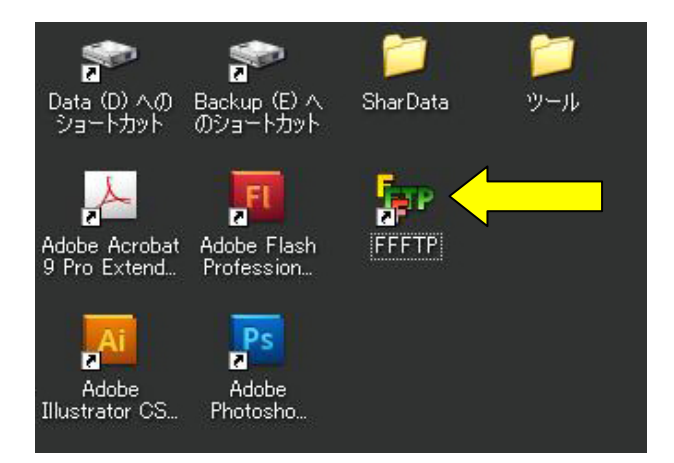

インストールが完了すると デスクトップにFFFTPを起動するための ショートカットボタンが作成されています。

ダブルクリックしてください。

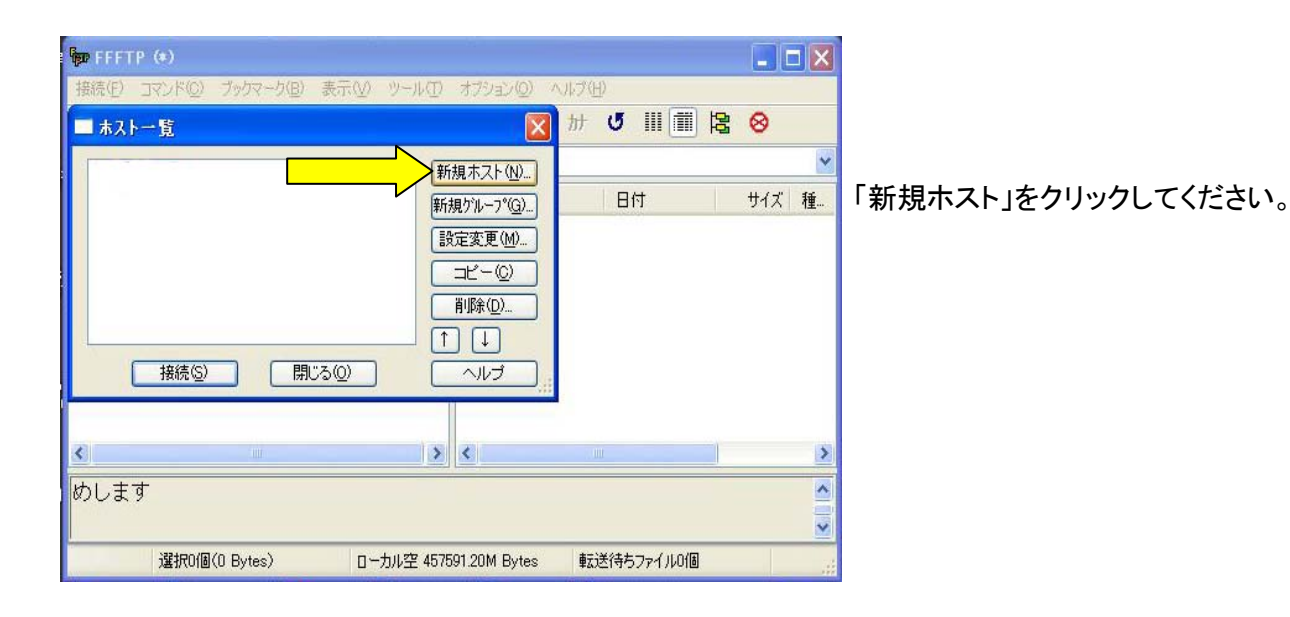

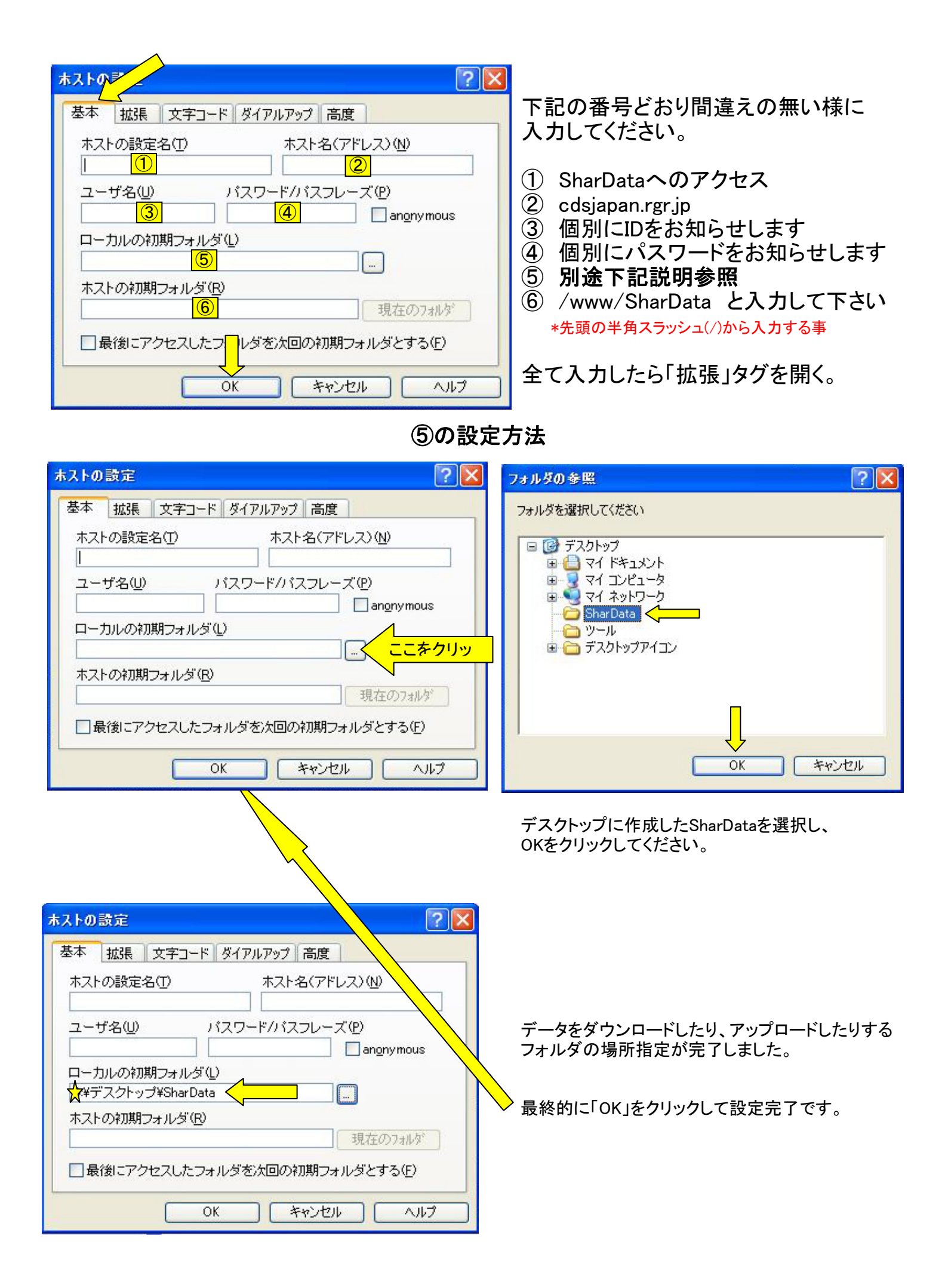

# 手順⑤ データをダウンロードしてみましょう

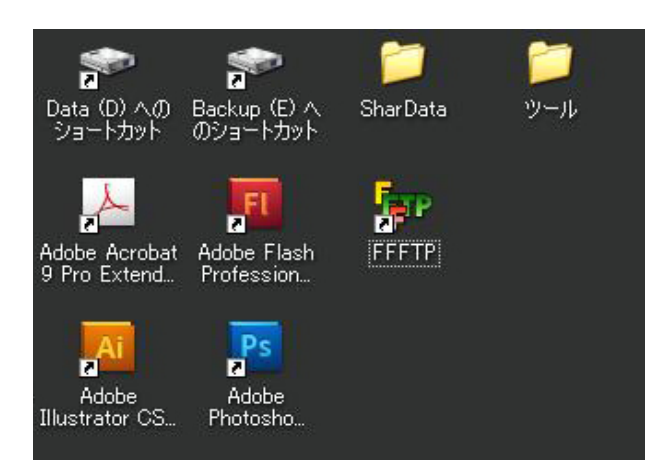

FFFTPを起動します FFFTPのボタンをダブルクリックします。

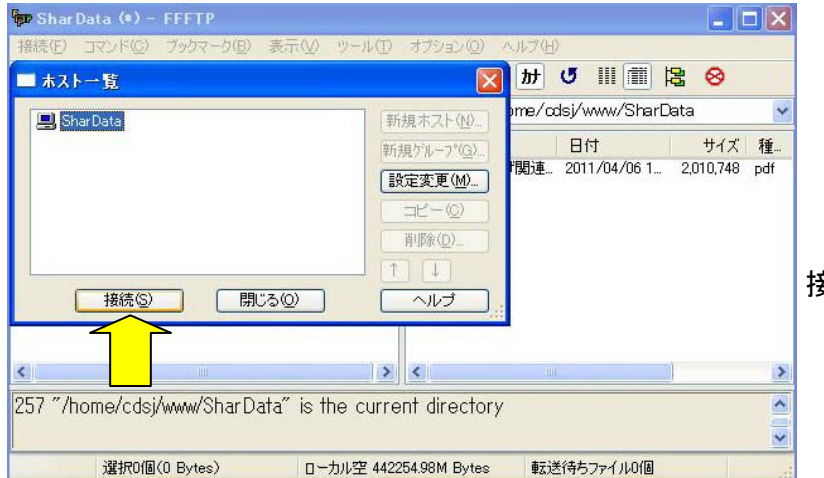

接続ボタンをクリックします

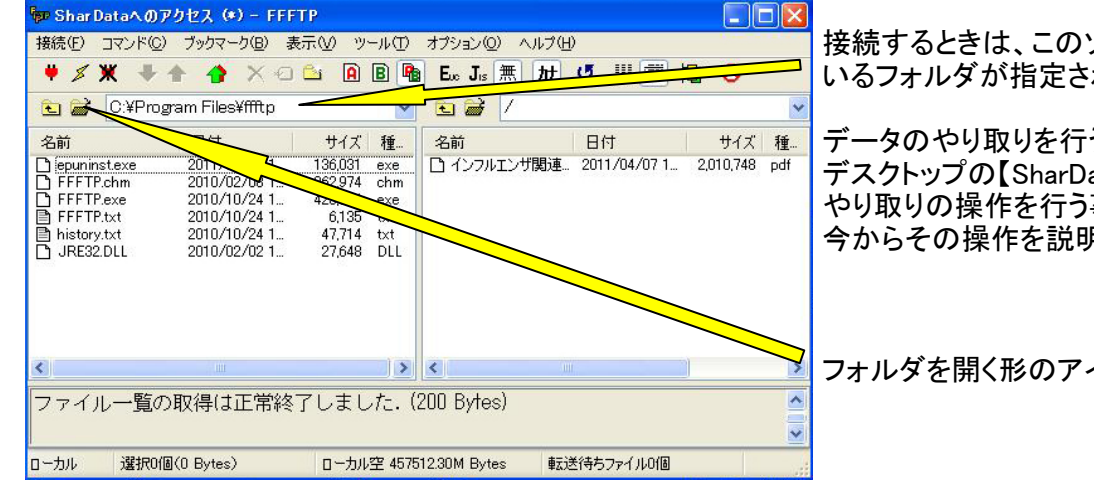

接続するときは、このソフトがインストールされて いるフォルダが指定されます。

データのやり取りを行う場合、 デスクトップの【SharData】フォルダを指定して やり取りの操作を行う事となりますので、 今からその操作を説明します。

フォルダを開く形のアイコンをクリックしてください。

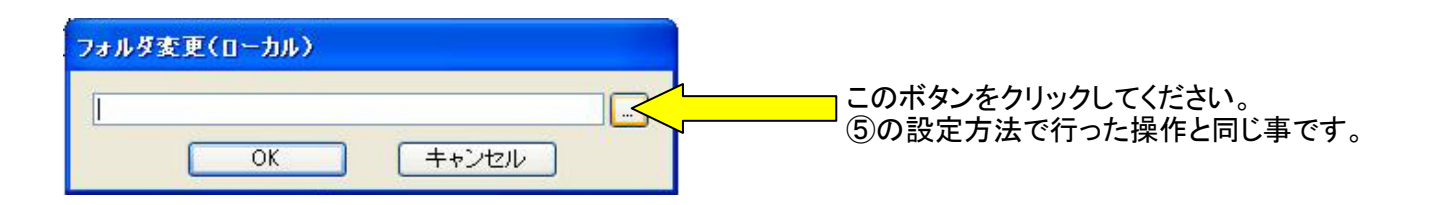

| フォルダの参照                                                                     |          | ? 🔀 |
|-----------------------------------------------------------------------------|----------|-----|
| フォルダを選択してください<br>日 @ デスクトップ<br>日 @ マイドキュメント<br>日 ? マイコンピュータ<br>日 ? マイネットワーク |          | _   |
| <ul> <li>□ ツール</li> <li>□ デスクトップアイコン</li> </ul>                             |          |     |
|                                                                             | OK *+>>t | 216 |

デスクトップを選択し、SharDataフォルダを選択し、 OKをクリックします。

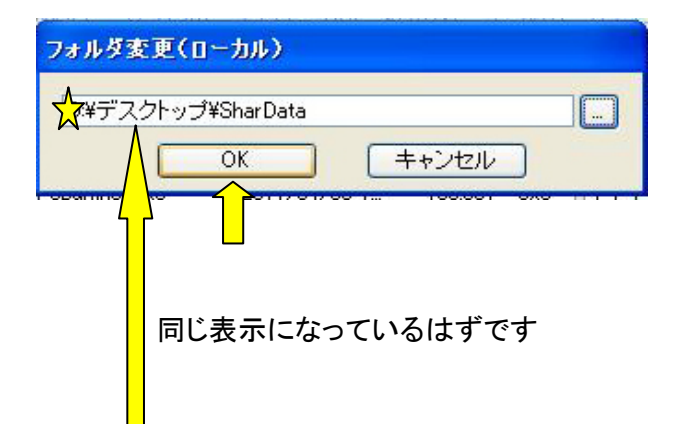

OKをクリックすると、データをダウンロードしたり、 アップロードしたりするフォルダの場所指定を 設定しました。

| Pp Shar                 | Data (*) – FFFTP                       |            |              |                     |       |
|-------------------------|----------------------------------------|------------|--------------|---------------------|-------|
| 接続(E)                   | コマンド( <u>C</u> ) ブックマーク( <u>B</u> ) 表示 | €W "−μΦ    | オプション(①) へ   | ルプ(円)               |       |
| # \$                    | 🗶 🖊 🛧 👍 🗙 🖂 🕻                          | - A B 🖷    | Euc Jis 無    | かび 🏢 🧱              | 8     |
| ۵                       | ☆¥デスクトップ¥SharData                      | ~          | 🔁 🗃 /ho      | me/odsj/www/SharDat | a 🔽   |
| 名前                      | 日付                                     | サイズ 種      | 名前           | 日付                  | サイズ 種 |
|                         |                                        |            |              |                     |       |
| <                       |                                        | >          | <            | 10)                 | >     |
| >>CD D:¥デスクトップ¥SharData |                                        |            |              |                     |       |
| ローカル                    | 選択0個(0 Bytes)                          | ローカル空 4422 | 55.29M Bytes | 転送待ちファイル0個          |       |

データのアップ・ダウンが 可能な状態です。

実際に試して見ましょう。

| 🖗 SharData (*) – FFFT             | P                                 |                          |                                   |                             |
|-----------------------------------|-----------------------------------|--------------------------|-----------------------------------|-----------------------------|
| 接続(E) コマンド(C) ブック                 | マーク(B) 表示(V) ツール(T)               | オプション(0) へ)              | レプ(圧)                             |                             |
| ♥ % ₩ 🍷 🕇 🐔                       | ) X 🗠 🗳 🗎 🖥                       | <b>E</b> uc Jis 無        | か 🥑 🏭 🏢 🛱                         | 3 😣                         |
| 🔁 🗃 D:¥1 छन् <u>रेज-</u> 1        | SharData 🛛 🗙                      | 🗈 🗃 /hor                 | me/cdsj/www/SharDo                | ata 💌                       |
| 名前日付                              | サイズ 種…                            | 名前                       | 日付                                | サイズ 種…                      |
| 」<br>サーバー側のデー<br>すると下向き↓(タ<br>が表っ | ータをクリック(指定)<br>ダウンロードボタン)<br>そされる | □ インフルエンサ<br>□ サンブルDatax | 周連2011/04/06 1<br>ds 2011/04/06 1 | 2,010,748 pdf<br>13,824 xls |
| こちらはデスク<br>SharDataの              | トップに作った<br>フォルダ側                  | 556                      | はデータサーバ・                          | 一側                          |
| <                                 | >                                 | <                        | HIF.                              | >                           |
| >>DEL D:¥デスクトッ                    | ップ¥SharData¥サンプ                   | IL Data.xls              |                                   | <ul> <li>×</li> </ul>       |
| ホスト 選択1個(1.92M                    | Bytes) ローカル空 442                  | 238.87M Bytes            | 転送待ちファイル0個                        |                             |

データサーバ側の 「インフルエンザ関連」と言う ファイル名をクリックして指定 して下さい。

ダウンロードボタン(下矢印)が 青色に変わります。

この矢印をクリックすると ダウンロードが始まります。

| 💯 SharData (*) - FFFTP                                         |                                                                      |                                   |                                                                                                    |
|----------------------------------------------------------------|----------------------------------------------------------------------|-----------------------------------|----------------------------------------------------------------------------------------------------|
| 接続(P) コマンド(C) ブックマーク(B) 表示(V) ツール(T)<br>学 ダ 米 ◆ 合 合 × <2 2     | オプション(2) ヘルプ(H)<br>E <sub>o</sub> J <sub>i</sub> s 無 か び III (III) 陰 | 8                                 | 指定したファイルが左側の<br>画面に表示されているはず<br>です。                                                                                 |
| 名前<br>日付<br>インフルエンザ関連… 2011/04/06 1… 2,010,748 pdf             | 名前 日付<br>CONTACTIVE 2011/04/06 1 2.0<br>ウンブルDataxls 2011/04/06 1     | サイズ 種<br>10,748 pdf<br>13,824 xls | 自分のデスクトップに作成した<br>【SharData】の中に保存されて<br>います。<br>FFFTPは×で閉じて終了<br>して下さい。<br>デスクトップの<br>【SharData】フォルダを確認<br>してみてください |
| ダウンロードは正常終了しました.(2 Sec.)     オスト 選択1個(1.92M Bytes) ローカル空 44223 | インフルエンザ関連の通達<br>PDFファイルが入っている<br>はずです。                               |                                   |                                                                                                    |

#### それでは一番大事なデータアップロードについて説明します。 手順⑥

方法はダウンロードと殆ど同じですが、ひとつだけ作業手順が違うところがあります。 アップロードするデータを事前にデスクトップの【SharData】フォルダに保存しておく事です。

サイズ 種…

2.010.748 pdf

60

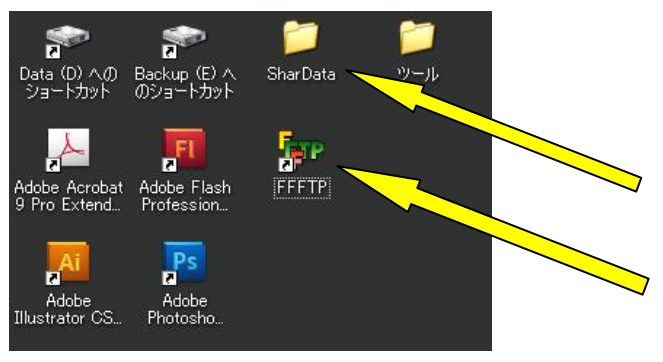

アップロードするデータをデスクトップの 【SharData】フォルダに保存してください。

FFFTPを起動します FFFTPのボタンをダブルクリックします。

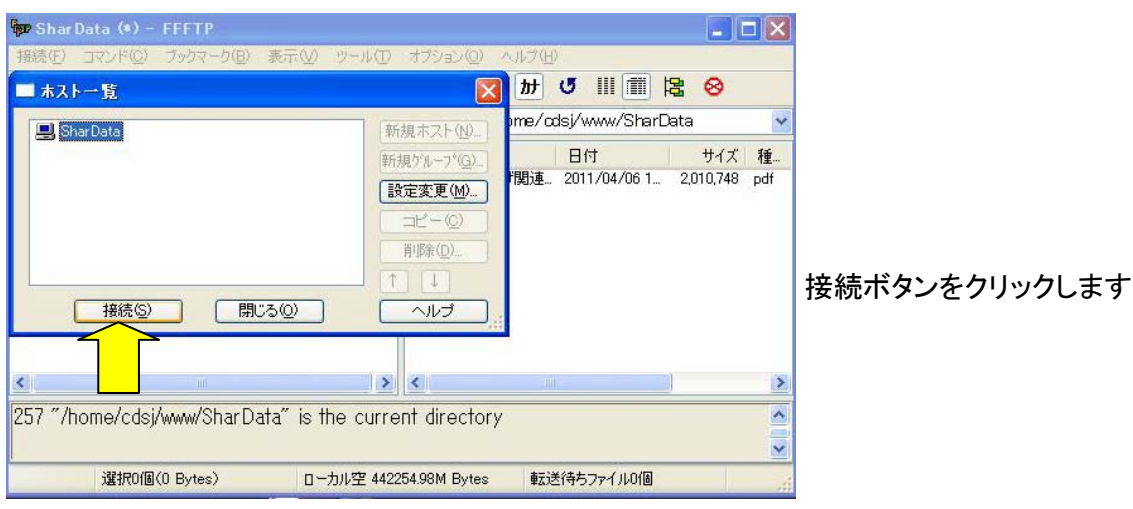

☞ Shar Dataへのアクセス(\*)- FFFTP

2010/02/08 2010/10/24 1..

2010/10/24 1

2010/10/24 1... 2010/02/02 1...

ファイル一覧の取得は正常終了しました. (200 Bytes)

🖭 😹 C:¥Program Files¥ffftp

名前

ローカル

I

☐ epuninstexe
 ☐ FFFTP.chm
 ☐ FFFTP.exe
 ☐ FFFTP.txt

history.txt

接続(F) コマンド(C) ブックマーク(B) 表示(V) ツール(T) オブション(Q) ヘルプ(H)

🖊 🖉 🗶 🔸 🛖 🗙 🗠 😂 🙆 🖻 💁 Eo. Jo 🏛 カ 🝼 🏢 🏢 😫

サイズ 種...

exe 6,135 47,714 txt 27,648 DLL

> > <

136,031 exe 962,974 chm

- El al /

日付

□ インフルエンザ関連... 2011/04/07 1...

名前

\_\_\_\_

420

接続するときは、このソフトがインストールされて いるフォルダが指定されますので、デスクトップの 【SharData】フォルダへの指定に変更します。

フォルダを開く形のアイコンをクリックしてください。

このボタンをクリックしてください。 ⑤の設定方法で行った操作と同じ事です。

デスクトップを選択し、SharDataフォルダを選択し、 OKをクリックします。

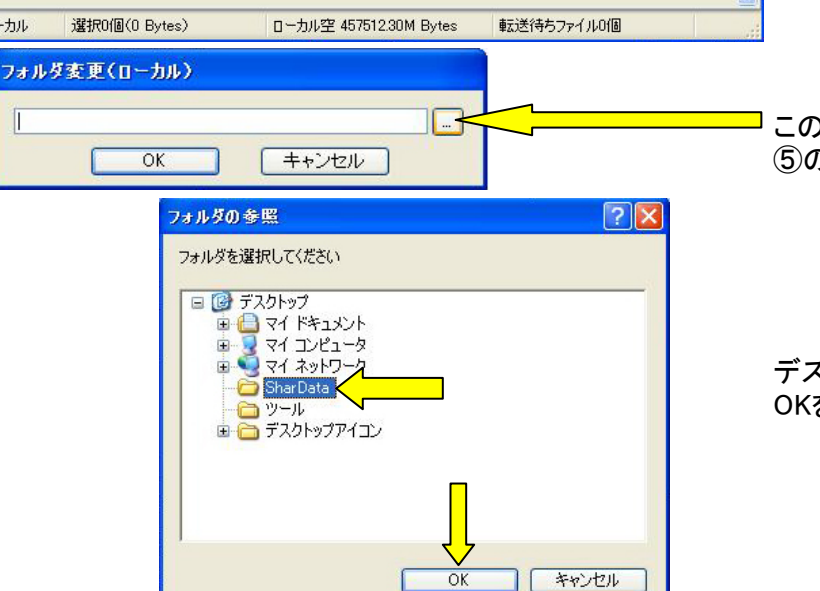

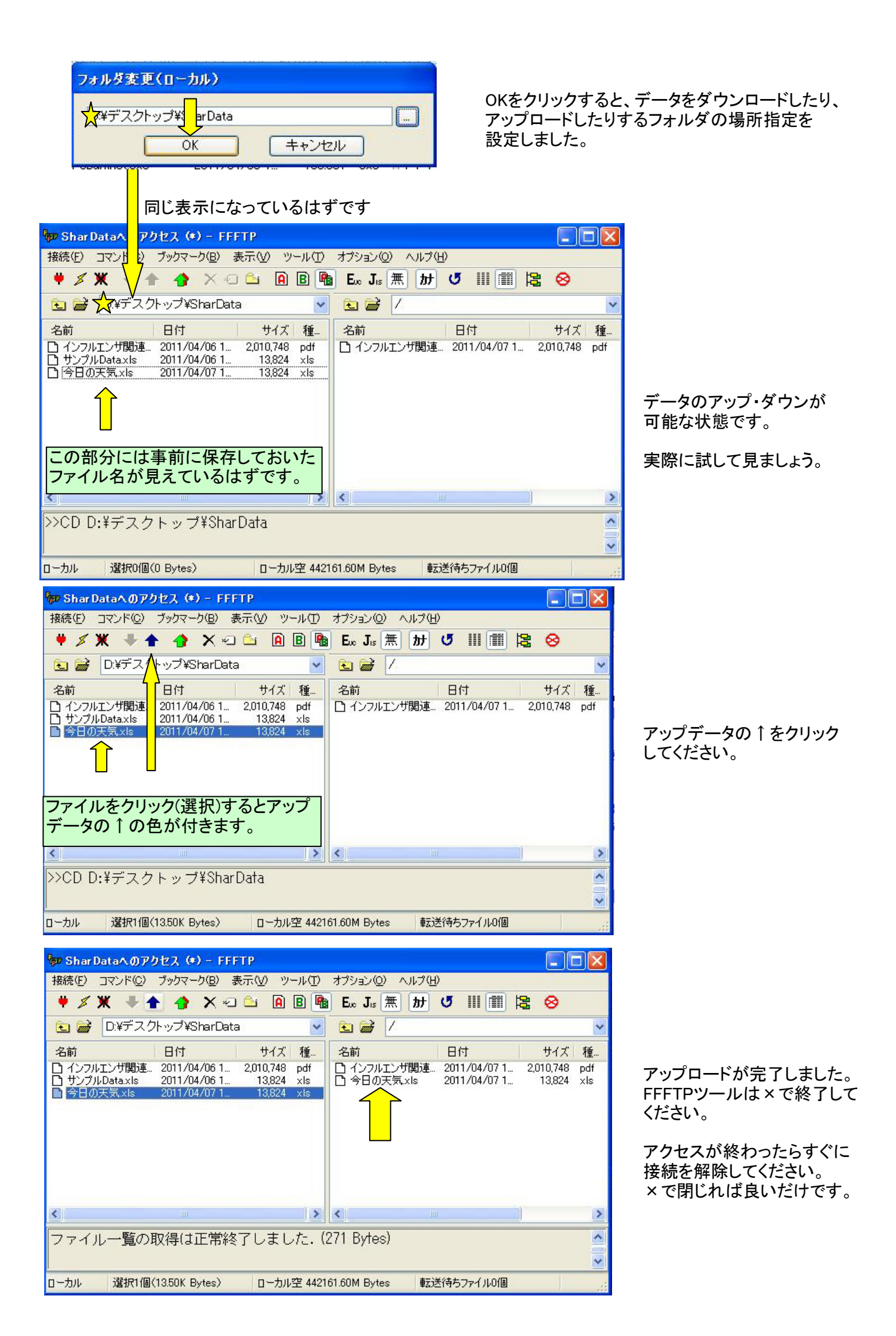

| ሙ Shar Dataへのアクセス (*) - FFFTP                                                                                                    |                                                                                                    |                                                                                                    |                                                                                                |
|----------------------------------------------------------------------------------------------------|----------------------------------------------------------------------------------------------------|----------------------------------------------------------------------------------------------------|------------------------------------------------------------------------------------------------|
| 接続(E) コマンド(C) ブックマーク(B) 表示(V) ツール(T)                                                                                                    | オプション(②) ヘルプ(出)                                                                                                    |                                                                                                    |                                                                                                |
| 🕈 🗶 🖊 🛧 🏠 🗶 🗠 🔒 🖪 🖣                                                                                                    | Ex Jis 無 か び III 🏢 😫                                                                                                    | 8                                                                                                    |                                                                                                |
| 🕒 🗃 D:¥デスクトップ¥SharData 🛛 👻                                                                                                    |                                                                                                    | *                                                                                                    | サーバー内に自由にフォルダの作成が                                                                              |
| 名前 日付 サイズ 種…                                                                                                    | 名前日付日付                                                                                                    | サイズ 種                                                                                                    | 可能です。削除も可能です。                                                                                  |
| <ul> <li>□ インフルエンザ関連 2011/04/06 1 2,010,748 pdf</li> <li>□ サンプルDataxls 2011/04/06 1 13,824 xls</li> <li>□ 今日の天気,xls 2011/04/07 1 13,824 xls</li> </ul> | <ul> <li>□ 個人情報7ォルダ 2011/04/07 1</li> <li>□ 施設情報73ルルダ 2011/04/07 1</li> <li>□ 団体間の連絡文書 2011/04/07 1</li> <li>□ 団体間の連絡文書 2011/04/07 1</li> <li>□ 通知・通達・事務連絡 2011/04/07 1</li> <li>□ 被災地情報 2011/04/07 1</li> <li>□ インフルエンザ関連通 2011/04/07 1</li> </ul> | <pre> <dir>   <dir>   <dir>   <dir>   <dir>   <dir>   <dir>   <dir>   <dir>   <dir>   <dir>   <dir>   <dir>   <din< pre=""></din<></dir></dir></dir></dir></dir></dir></dir></dir></dir></dir></dir></dir></dir></pre> | 間違って他のフォルダやファイルを<br>削除しないように十分に注意願います。<br>ダブルクリックでフォルダは開きます<br>右クリック→フォルダ作成で新規フォルダ<br>が作成可能です。 |
| < >>                                                                                                    | <                                                                                                    | >                                                                                                    | ファイルの保存は出来るだけ整理して                                                                              |
| >>CD D:¥デスクトップ¥SharData                                                                                                    |                                                                                                    | ×                                                                                                    | 関連フォルダの中に保存してください。                                                                             |
| ホスト 選択O個(O Bytes) ローカル空 442                                                                                                    | 159.97M Bytes 転送待ちファイル0個                                                                                                    |                                                                                                    |                                                                                                |

## 共有データ領域の提供の趣旨について

このサーバーは「全国児童発達支援協議会」がレンタル所有しているサーバーを利用し、共有データ領域を無償で 提供するものです。

各組織・団体の皆様方が独自に集積したデータを1本化し、より明確なデータベースを作成する目的で設置しました。 各種団体様・組織様のご協力をお願い申し上げます。

データをやり取りする場合、メールでは膨大なデータを添付することが出来ません。

データ便などでは100MB~300MBと上限の制限が御座います。当協議会のサーバーの場合50GBと言う大容量 ですので使用方法さえ覚えていただければデータの授受が高いセキュリティーにより保護された状態で可能です。

### アップロード・ダウンロード可能なファイルの制限について。

原則としてファイルの種類(拡張子)については制限を設けておりません。文書に関しましては、誰もが閲覧できる Excel・Word・PDF などによるご使用をお願いいたします。圧縮ZIPファイルも使用可能です。

ー太郎などのソフトは全てのパソコンにインストールされているわけではありませんので、シェアの多い Microsoft製品での使用をお願いいたします。他に方法がない場合はその限りではありません。

また、他者に集計や改変を依頼するデータはExcelやWordファイルで投稿してください。 他者に改変してほしくないデータはPDFファイルにて投稿してください。

画像はJPEG・BMP・GIFなど、動画は一般的なコーデックでお願いいたします。

# データ容量の制限について

データ送受信容量は最大50GBです。余裕の要領ですので何等問題なく動画データも送受信可能となります。 CDが1枚0.7GB・DVDが1枚4.7GBですので、DVDの10枚以上のデータ容量があります。 CDに換算すると71枚以上のデータ量となります。ご自由にお使い下さい。

### 使用に関する免責について

サーバーの使用に関しましては無償にてご提供いたします。 使用に関しましてはこのマニュアルにしたがって使用していただくものとします。 ソフトウェアーのインストールなど使用上のパソコンの故障・トラブルなどにつきましては、一切の責任を負いかねます。 ご自身の責任においてご利用下さい。

尚、取扱いについてご不明な点は下記管理者にて対応いたしますので、メールでお問い合わせ下さい。

社会福祉法人 こぐま福祉会 〒838-0142 福岡県小郡市大板井1143-1 情報処理 システム管理者 末安剛章 電話 0942-72-7221内線12 Mail info@koguma.ed.jp